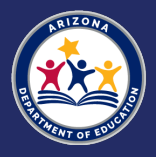

# How to Access the FY24 Stronger Connections Grant LEA Competitive Application on GME

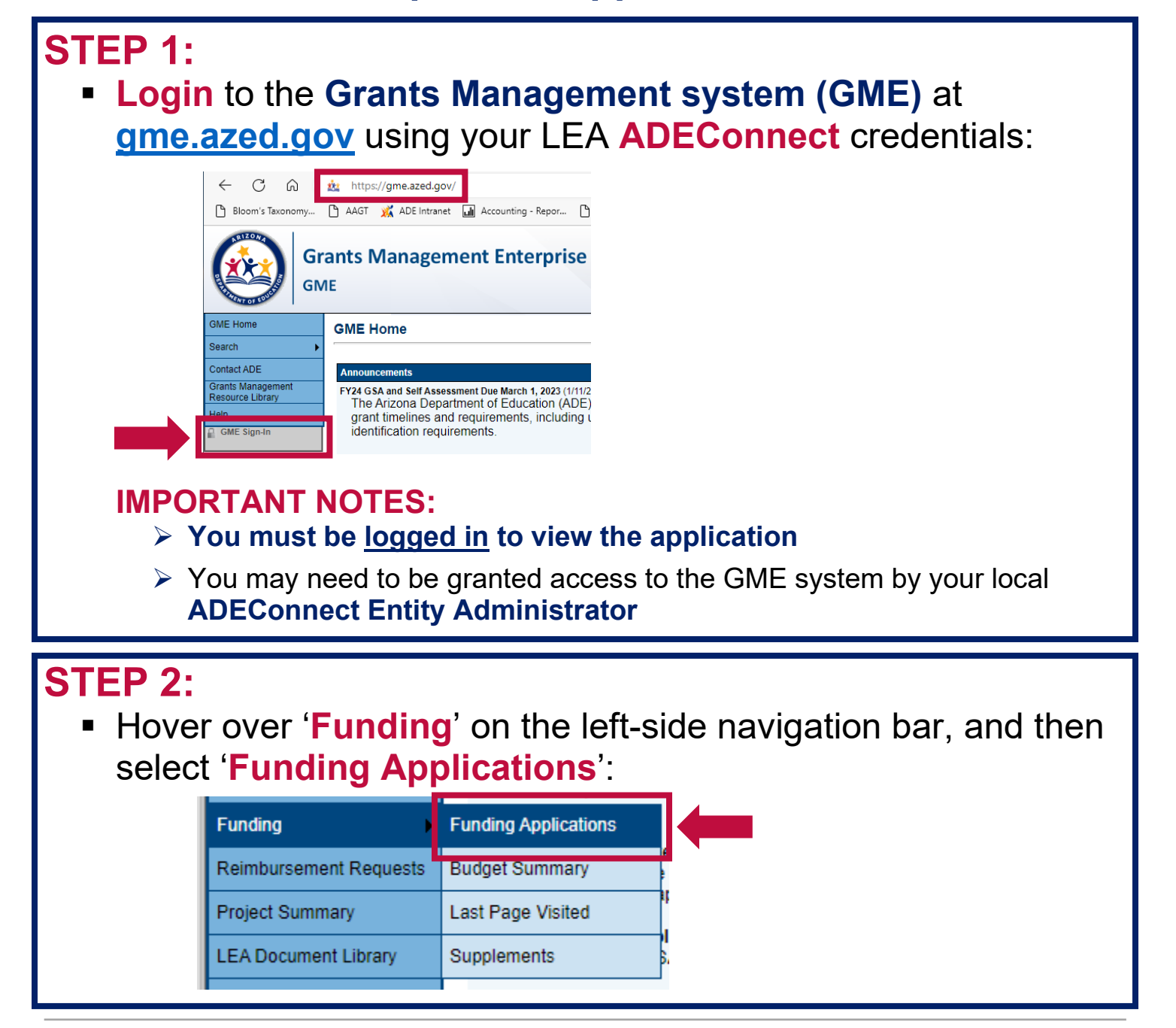

# **STEP 3:**

# Select '2024' from the drop-down menu, and choose 'All Active Applications':

#### **Funding Applications**

Mesa Unified District (070204000) Public District - FY 2024 -

| 2024 V All Active Applications            |
|-------------------------------------------|
| Entitlement Funding Application           |
| 21st CCLC Yr 3                            |
| Adult Education Consolidated-Continuation |
|                                           |

## STEP 4:

 Click on 'Stronger Connections Grant' under the list of 'Competitive Funding Applications' shown on the page:

| Competitive Funding Application                           |
|-----------------------------------------------------------|
| 21st CCLC Yr 1 - New                                      |
| Character Education Matching Grant - Year 1               |
| Computer Science Professional Development Program         |
| CTE Innovative Programs                                   |
| CTE Statewide Leadership 1                                |
| Education for Homeless Children & Youth - Year 1          |
| Fresh Fruit and Vegetable Program - Period 1              |
| Fresh Fruit and Vegetable Program - Period 2              |
| OIE RISE                                                  |
| School Safety Program-Current Grantee Applicants - Year 1 |
| SEI Budget - Comprehensive                                |
| State Tutoring                                            |
| Stronger Connections Grant                                |
| Systemic Leadership Development                           |
| Targeted Support and Improvement Grant                    |
|                                                           |

# STEP 5:

 After clicking on 'Stronger Connections' you will be sent to the 'Sections' landing page of the application:

| S  | ections                                                        |
|----|----------------------------------------------------------------|
| А  | pplication Status: Not Started                                 |
| c  | hange Status To: Draft Started                                 |
| VV | iew ADE History Log                                            |
| D  | escription ( <u>View Sections Only</u> <u>View All Pages</u> ) |
|    | All                                                            |
| E  | History Log                                                    |

#### **IMPORTANT NOTES:**

- Editing and submitting an LEA application require certain GME User Roles:
  - LEA Business Manager Able to initiate and edit the application. Once ready, can submit for internal LEA approval prior to submission to ADE
  - LEA Authorized Representative Able to review and submit the application to ADE on behalf of the LEA. No ability to initiate or edit an application

### **STILL NOT ABLE TO ACCESS THE APPLICATION?**

- You may need to refresh your connection to GME (log out, close your browser, then restart and log back in)
- If you still need help, please contact our Grants Management Team directly at 602.542.3901, and choose Option 1. You can also choose to create a service request through <u>https://helpdeskexternal.azed.gov</u>